## V1.2 追加機能

1.エクセル出力

見積書及び予算書のエクセル出力が可能となりました。

画面は Windows XP です。

1-1.見積書出力

みつもり LIGHT をオープンした状態でツールバーのオプション エクセル出力 見積 書出力をクリックします。

| 12.44 | 🖁 みっもりLIGHT        | ۲Ver                  | 1.1 - [見積:金井邸J                                       | フォーム           | 工事]                                            |               |        |           |            |   |  |  |  |
|-------|--------------------|-----------------------|------------------------------------------------------|----------------|------------------------------------------------|---------------|--------|-----------|------------|---|--|--|--|
|       | Z] ファイル(E) 編集      | <b>€</b> ( <u>E</u> ) | オフѷョン© <mark>ウィントウ</mark> ₩                          | ^ルフ°( <u>⊢</u> | Ð                                              |               |        |           |            |   |  |  |  |
| I     | 見積作成               |                       | フォント選択( <u>E</u> )<br>システム環境( <u>S</u> )<br>会社性語解(K) | l              | ◓⊠� <mark>\$</mark> <b>! ! ! ! ! ! ! ! ! !</b> |               |        |           |            |   |  |  |  |
|       | 更新 07年07           | 月19                   | 見積シート列項目設定(V                                         | )              | 見積 15,0                                        | 100,000       | 差額 2,4 | 03,321 \$ | 名称 金井邸リフォ  |   |  |  |  |
|       | 行 番号               | <u>1</u>              | 端数処理初期値設定(4                                          | <u>.</u>       | 1質・寸法                                          | 予算数量          | 予算単位   | 予算単価      | 予算金額       | Γ |  |  |  |
|       | 1 1                | đ                     | リールバー設定( <u>B</u> )                                  |                |                                                | 1             | た      | 279,450   | 279,450    |   |  |  |  |
|       | 2 2                | <u></u>               | 見位番方目動生成( <u>N</u> )                                 |                |                                                | 1             | 元      | 5,535,939 | 5,535,939  |   |  |  |  |
|       | 💻 3 <mark>3</mark> | j                     | エクセル出力(E)                                            | Þ              | 取引先明細出力                                        | <u>(C)</u> [1 | 元      | 2,670,151 | 2,670,151  |   |  |  |  |
|       | 💻 4 4              | 屋                     | テキストデータ変換(D)                                         | ,              | 見積書出力(M)…                                      | 1             | た      | 590,211   | 590,211    |   |  |  |  |
|       | 55                 | - 9                   |                                                      |                | 予算書出刀(型)…                                      | 1             | た      | 635,031   | 635,031    |   |  |  |  |
|       | E 6 6              | ž                     | ✓計算行有効( <u>C</u> )<br>- 予算時送去ね(T)                    |                |                                                | 1             | た      | 1,739,835 | 1,739,835  |   |  |  |  |
|       | - 7                | 8                     | ↓ 対量転送有効(1)                                          |                |                                                | 1             | 式      | 1,146,062 | 1,146,062  | 1 |  |  |  |
|       | 8                  |                       | * 000単位には、1000<br>参照モード(R)                           |                |                                                |               |        |           |            |   |  |  |  |
|       | 9                  |                       | C1-011                                               |                |                                                |               |        |           | 12,596,679 |   |  |  |  |
|       | <b>=</b> 10        |                       | [出精値引き]                                              |                |                                                |               | →式     |           |            | 1 |  |  |  |
|       | 11                 |                       |                                                      |                |                                                |               |        |           |            | 1 |  |  |  |
|       | 12                 |                       |                                                      |                |                                                |               |        |           |            | Ļ |  |  |  |
|       | 13                 |                       |                                                      |                |                                                |               |        |           |            | L |  |  |  |
|       | 14                 |                       |                                                      |                |                                                |               |        |           |            | 1 |  |  |  |
| - 11  | 1 5                |                       |                                                      |                |                                                |               |        |           |            | 1 |  |  |  |

下図ダイアログが表示され、出力ファイル名の記載と出力先を選択ができます。実行ボタンをクリックすると記載のある出力場所にエクセルの見積書が出来上がります。

| 目共主中力                                                 | 見積書出力             |
|-------------------------------------------------------|-------------------|
| 出力ファイル<br>C:¥MLIGHT1X¥DATA¥金井邸リフォーム工事御見積書xls<br>実行 取消 | ファイル出力は正常に終了しました。 |

見積書の名称は工事名称が自動的に記載されます。名称変更時はこちらで行ってください。

参照ボタンをクリックすると下図ダイアログが現れ保存場所を選択できるように なります。

明細書の量に応じて作成には時間がかかります(25ページで約1分間)。

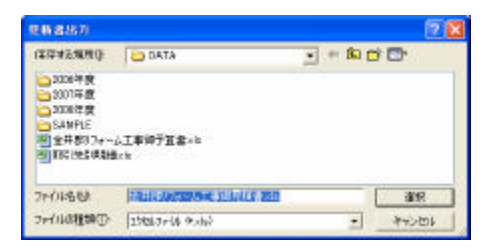

OK ボタンクリックするとエクセルが自動的に立ち上がります。

シートの1ページ目には鑑(表紙)が、2ページ目には見積りの内訳明細が作成されます。

| New York Control & BRITSHALL BARREN AND THE REPORT OF THE REPORT OF THE  | E 10 🕰             | Carlo and a                                                                        | CONTRACTOR         |          | -       | -     |                                                                                     | 2022                                                                                                    |           | 100          |
|----------------------------------------------------------------------------------------------------|--------------------|------------------------------------------------------------------------------------|--------------------|----------|---------|-------|-------------------------------------------------------------------------------------|----------------------------------------------------------------------------------------------------|-----------|--------------|
|                                                                                                    | ardr <u>A</u> r    |                                                                                    | 0.01710.00         | A-4.1.0  | 8 x · 1 | 111   | a a a                                                                               | * 19.5<br>(11.70)                                                                                                    | · · · · · | · <u>A</u> · |
| THE REAL PROPERTY OF THE PROPERTY OF THE PROPE | ala(a)(a)(a)(a)(a) | 14 16                                                                              | 1                  |          |         |       |                                                                                     |                                                                                                    | 4 P       | × •          |
| 1a<br>10 見枝書                                                                                                    | iiD                | +                                                                                  |                    |          | 的訳書     |       |                                                                                     | **                                                                                                    | 18 18     |              |
| <u>注井田リフォーム工事 時</u><br>Tarapa Amerikana<br><u>意見様全日 15.755.000 円</u><br>Amerika Useran<br>Amerika Useran                                                                                                    |                    | 「「「「」」                                                                             |                    | 4 5. 152 |         | AL AL | 44<br>87938<br>97048<br>97048<br>97048<br>97048<br>97048<br>97048<br>98000<br>14800 | AR<br>Arcar<br>COURT<br>COURT<br>COUR | ат.       | -            |
| 1990年、1997年11日、21日           1990年、1997年11日、21日           1991年、1997年11日           1991年、1997年11日           1991年、1997年11日           1991年、1997年11日           1991年、1997年11日           1991年、1997年11日           1997年、1997年11日           1997年、1997年11日           1997年11日            1997年11日                                                                                                    | 5 D<br>            | R. 10<br>10<br>10<br>10<br>10<br>10<br>10<br>10<br>10<br>10<br>10<br>10<br>10<br>1 | WIF                |          |         |       |                                                                                     | 10808                                                                                                    | 00.2200   |              |
|                                                                                                    |                    | 1                                                                                  |                    |          |         |       |                                                                                     | **                                                                                                    |           | ί.           |
|                                                                                                    | -                  | 201                                                                                | Real surveyable on |          |         | 212   | · 4 · #                                                                             | -249                                                                                                    | 1004      |              |

この後は通常のエクセルの仕様に従って、印刷・保存をかけて下さい。 通常のエクセル操作により画面のレイアウト変更も可能です。

1 - 2 . 予算書出力

みつもり LIGHT をオープンした状態でツールバーのオプション エクセル出力 予算 書出力をクリックします。

| 器 みつもりLIGHTVer1.1 − [見積: 金井邸リフォーム工事]                              |                             |                       |        |           |            |  |  |  |  |  |  |  |
|-------------------------------------------------------------------|-----------------------------|-----------------------|--------|-----------|------------|--|--|--|--|--|--|--|
|                                                                   |                             |                       |        |           |            |  |  |  |  |  |  |  |
| 74)小選択(E)…<br>見積作成<br>システム環境(S)…<br>会社性報(C)                       | 3 🛛 🕏                       | S 💱 🖻                 |        | 1 記: 2 1  | -¥  💥      |  |  |  |  |  |  |  |
| 更新 07年07月19 見積沙小列項目設定()                                           | 0 見積 15,1                   | )00,000               | 差額 2,4 | 3称 金井邸リファ |            |  |  |  |  |  |  |  |
| 行 番号 端数処理初期値設定(                                                   | -<br>⊕… オ <mark>質・寸法</mark> | 予算数量                  | 予算単位   | 予算単価      | 予算金額       |  |  |  |  |  |  |  |
| <ul> <li>11</li> <li>ツール バー 設定(B)</li> <li>目共報号の執生式(A)</li> </ul> |                             | 1                     | 左      | 279,450   | 279,450    |  |  |  |  |  |  |  |
| ■ 2 2 射<br>見積番号自動主成(N/L)                                          | ·                           | 1                     | 式      | 5,535,939 | 5,535,939  |  |  |  |  |  |  |  |
| 3 3 送 エクセル出力(E)                                                   | 取引先明細出力                     | ( <u>C</u> ) <u>1</u> | た      | 2,670,151 | 2,670,151  |  |  |  |  |  |  |  |
| ■ 4 4 <u>国</u> テキストデータ変換(D)                                       | ▶ 見積書出力(M)                  | 1                     | た      | 590,211   | 590,211    |  |  |  |  |  |  |  |
| <b>5 5 7</b>                                                      |                             | 1                     | 式      | 635,031   | 635,031    |  |  |  |  |  |  |  |
|                                                                   |                             | 1                     | た      | 1,739,835 | 1,739,835  |  |  |  |  |  |  |  |
| ■ 7 計 ア昇転送有外心                                                     |                             | 1                     | 式      | 1,146,062 | 1,146,062  |  |  |  |  |  |  |  |
| 8                                                                 |                             |                       |        |           |            |  |  |  |  |  |  |  |
| 8                                                                 |                             |                       |        |           | 12,596,679 |  |  |  |  |  |  |  |
| - 10 [出精値引き]                                                      |                             |                       | たー     |           |            |  |  |  |  |  |  |  |

下図ダイアログが表示され、出力ファイル名の記載と出力先を選択ができます。実行 ボタンをクリックすると記載のある出力場所にエクセルの予算書が出来上がります。

| 予算書出力                                           | Í | 予算書出力               | ×            |
|-------------------------------------------------|---|---------------------|--------------|
| 出力ファイル<br>C:¥MLIGHT1X¥DATA¥金井邸リフォーム工事御予算書×Is 参照 |   | ( <b>i</b> ) דילאשל | りは正常に終了しました。 |
| 実行取消                                            |   |                     | K            |

名称の変更、保存場所の変更等は、エクセル見積書作成と同様です。

OK ボタンクリックするとエクセルが自動的に立ち上がります。

シートの1ページ目には鑑(表紙)が、2ページ目には予算の内訳明細が作成されます。

|             |                |                   |          |           |      |            | C Distance |              |                         |        |      |    |                             | 7                             | 2817h    | ĺ       |  |   |
|-------------|----------------|-------------------|----------|-----------|------|------------|------------|--------------|-------------------------|--------|------|----|-----------------------------|-------------------------------|----------|---------|--|---|
| 101010-3014 | 6129           |                   | HISTINIA |           |      | 6.4°.60.41 |            | eleteret and | 017 <b>* A</b>          |        |      |    |                             |                               |          |         |  |   |
|             |                | 実                 | 行        | 予         | 算    | 클          | ŧ          | -            |                         | 73     | 内訳   | *  |                             |                               | *210418  | 0       |  |   |
| 1941        |                | 00030035          | 1869     | 1         |      | 24013      | -6IB       | 1            | 10 40                   | H10-GL | **   |    | 78                          | -                             | .85      |         |  |   |
| 1948        | 1 (1)<br>1 (1) | -989<br>HTKERIXXX | 1 40     | 25625     | - 65 |            |            | 1            | Casts<br>Casts<br>Casts |        |      | Ř. | 1010.001<br>101001<br>10101 | 1990.00<br>1990.00<br>1990.00 |          |         |  |   |
|             |                | Hotel and Aller   |          | 1         |      | 12         | 平成10年1月1日  |              | Can / a                 |        | -    | 1  | 134091                      | 13848                         | ion .    | -       |  |   |
| 94.8        |                |                   | Sectors. |           |      |            | C   1      | ±            | <b>第611年1月11日</b>       | 11     | 1143 | _  |                             | 1.0                           |          | 1054076 |  | 2 |
|             | 21,000,000 13  |                   | A        | 200022000 |      |            |            | 1800 Million |                         | -      |      |    |                             |                               | 5        |         |  |   |
|             | 10.1           | 20                | 000,000  | -         |      |            |            | 22           |                         | -      |      |    |                             |                               |          |         |  |   |
|             | ès.            | 15                | 229.515  | PA        |      |            |            | 8.           |                         |        |      |    |                             |                               |          | -       |  |   |
| NUT28       | 85.7           | 12                | 201,010  | a :::::   |      |            |            |              |                         |        | -    | -  |                             |                               |          | -       |  |   |
| 10.4        |                | ±19               |          | -         |      |            |            | .H.<br>.H.   |                         |        |      |    |                             |                               |          |         |  |   |
| initia.     |                | 91852 <b>8</b>    |          | -         |      |            |            | 2<br>2<br>2  | eur.                    |        |      |    |                             | 4490.01                       | 18.000-0 | -       |  |   |

この後は通常のエクセルの仕様に従って、印刷・保存をかけて下さい。 通常のエクセル操作により画面のレイアウト変更も可能です。

1-3.取引先明細出力

みつもりの新規バージョンでは各行ごとに取引先マスターから名称呼び出し、取引先名を 表示することが出来ます。

取引先明細出力機能はその取引先ごとの情報を集計し、エクセルに出力できる機能です。

| 更新          | )7年07月       | 19日 予算 12,596, | 679  | 見積 15 | 5,000,000 | 差額 2,403,32 | 1     | 名称金井邸リフォーム工事 |        |  |  |
|-------------|--------------|----------------|------|-------|-----------|-------------|-------|--------------|--------|--|--|
| 行           | 番号           | 名称             | 見積数量 | 見積単位  | 見積単価      | 見積金額        | 掛率    | 取引先コート       | 取引先名   |  |  |
| 1           | 1            | 基礎工事           | 1    | 式     | 321,373   | 321,373     | 115   | 01           | ㈱荒木工務店 |  |  |
| <b>=</b> 2  | 2            | 躯体組立工事         | 1    | 式     | 6,919,925 | 8,919,925   | 125   | 03           | 上田土木㈱  |  |  |
| 3           | 3            | 造作工事           | 1    | 式     | 3,337,792 | 3,337,792   | 125   | 04           | 江崎建築㈱  |  |  |
| <b>–</b> 4  | 4            | 屋根板金工事         | 1    | 式     | 737,828   | 737,828     | 125   |              |        |  |  |
| 5           | 5            | 外装工事           | 1    | 式     | 793,808   | 793,808     | 125   |              |        |  |  |
| <b>—</b> 6  | 6            | 建具工事           | 1    | 式     | 1,968,187 | 1,968,187   | 118.1 |              |        |  |  |
| <b>–</b> 7  |              | 諸経費            | 1    | 式     | 1,409,041 | 1,409,041   | 122.9 |              |        |  |  |
| 8           |              |                |      |       |           |             |       |              |        |  |  |
|             |              | [小計]           |      |       |           | 15,487,954  | 123   |              |        |  |  |
| <b>=</b> 10 | ■ 10 [出精値引き] |                |      | たー    |           | 487,954     |       |              |        |  |  |

みつもり LIGHT をオープンした状態でツールバーのオプション エクセル出力 取引先 明細出力をクリックします。

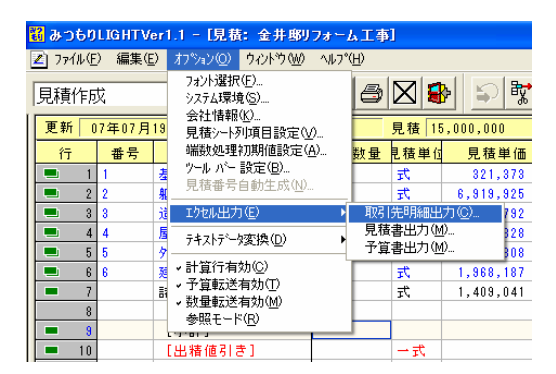

下図ダイアログが表示されます。ここで出力項目の選択が可能ですが、上部の選択ボタン ()をクリックすると、標準で登録されている全出力・予算出力・見積出力と簡単な出 力候補の選択も可能です。

予備等に名称を入力して、任意の出力列設定を作成した場合、一度出力した列の設定を記 憶しますので、その後何度も利用することが出来ます。実行ボタンをクリックすると記載 のある出力場所にエクセルの予算書が出来上がります。

×

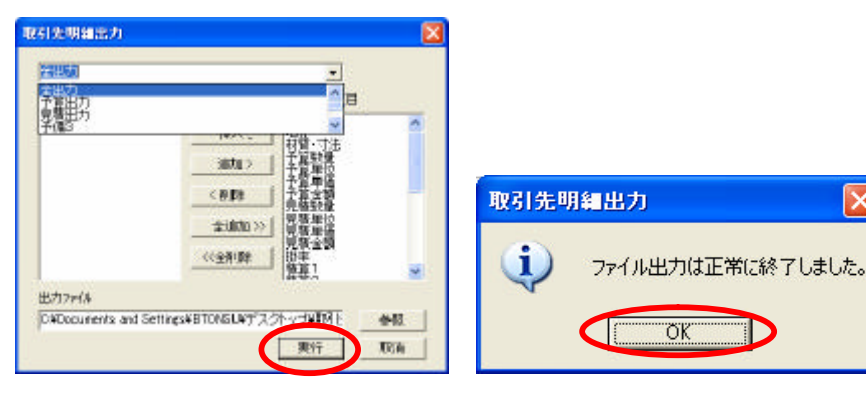

OK ボタンクリックするとエクセルが自動的に立ち上がります。

シートごとに取引先番号と取引先ごとの情報が表示されます。

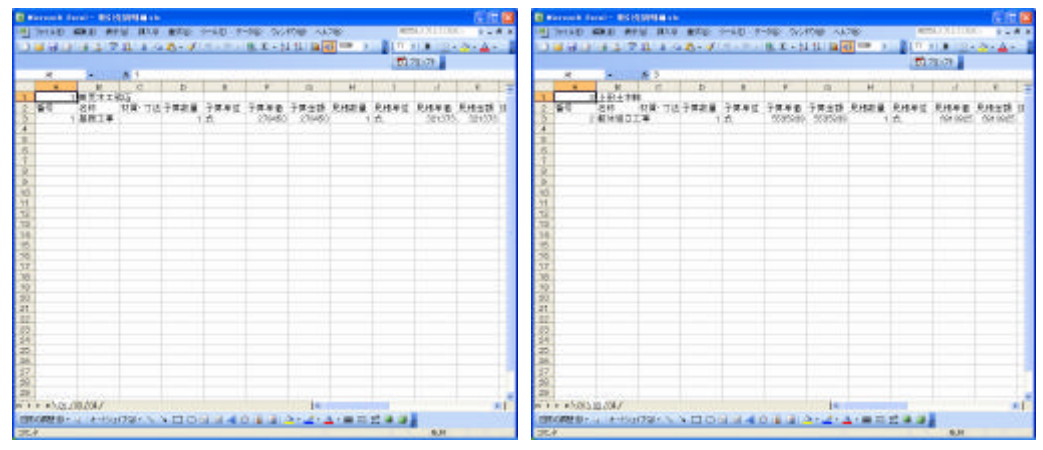

この後は通常のエクセルの仕様に従って、印刷・保存をかけて下さい。

1.下位の階層に取引先を表示していた場合、上位の階層にある取引先名は無視され、 下位の階層を表示します。

2.取引先名称が無い行は特に出力されません。